## Estrazione tabellare assenze mensili in ARGO DidUp

I docenti coordinatori possono estrarre un report delle assenze mensili direttamente da Argo DidUp.

Per fare questo:

- 1. Accedere a DidUp da PC
- 2. Dal menù laterale navigare su "Stampe -> Registri -> Valutazioni/Assenze" Selezionare l'opzione "Registro Assenze"

|                            | TOTE | ECNICO STATALE AD INDIRIZZO TECNOLOGICO - "VITTORIO EMANUELE III" | SANDRO.IMPASTATO.SG18437 |
|----------------------------|------|-------------------------------------------------------------------|--------------------------|
| Menù                       | ×    | Stampe                                                            |                          |
| 🗅 Home                     |      |                                                                   |                          |
| 🔁 Registro                 | •    | Riepilogo per Alunno                                              | Seleziona                |
| 📑 Scrutini                 | •    |                                                                   |                          |
| Didattica                  | •    | Riepilogo per Classe                                              | Seleziona                |
| 慮 Bacheca                  | •    | Riepilogo Esteso                                                  | Seleziona                |
| 📢 Comunicazioni            | •    |                                                                   |                          |
| <ul> <li>Orario</li> </ul> | •    | Alunno Tutte le Materie                                           | Seleziona                |
| 🖨 Stampe                   | -    | Classa Tutta la Materia                                           | Salaziona                |
| 🔁 Registri                 | •    |                                                                   | Seleziolia               |
| Registro di Classe         |      | Registro Assenze                                                  | Seleziona                |
| Registro del Professore    |      |                                                                   |                          |
| Conoscenze/Abilità         | _    |                                                                   |                          |
| Valutazioni/Assenze        |      |                                                                   |                          |
| 🚟 Scrutini                 |      |                                                                   |                          |
| 🕜 Giudizi                  |      |                                                                   |                          |
| 😁 Servizi Personale        |      |                                                                   |                          |
| 💥 Strumenti                | •    |                                                                   |                          |
| 🕒 Logout                   |      |                                                                   |                          |

3. Selezionare una classe in cui si è coordinatori:

| Stamp         | a - Registro A   | ssenze       |                                      |           | Indietro | Anno Scolastico: 2023/2024 |
|---------------|------------------|--------------|--------------------------------------|-----------|----------|----------------------------|
| STRUTTU       | URA SCOLASTICA   |              |                                      |           |          |                            |
| 💌 🗁 IST       | TITUTO TECNICO : | SETTORE TECN | OLOGICO "VITTORIO EMANUELE III"      |           |          |                            |
| • 🖻           | INFORMATICA E    | TELECOMUNIC  | AZIONI TRIENNIO                      |           |          |                            |
|               | - I.T.S.T. S     | ETTORE TECN  | OLOGICO V. EMANUELE III COORDINATORE |           |          |                            |
|               | - I.T.S.T. :     | SETTORE TECN | OLOGICO V. EMANUELE III              |           |          |                            |
|               | I.T.S.T. SI      | TTORE TECNO  | LOGICO V. EMANUELE III               |           |          |                            |
| 4. S          | elezionar        | e il mese    | e di riferimento e cliccare          | su Stampa |          |                            |
| Opzioni di    | i stampa         |              |                                      |           |          | Indietro                   |
| Mese:         | Ottobr           | e            |                                      | •         |          |                            |
| 🗹 Riporta dat | a di Stampa      | 10/10/2023   |                                      |           |          |                            |
| Formato:      | A4 Orizzontale   |              |                                      | ▼         |          |                            |
| Operazione:   | Anteprima di St  | ampa         |                                      | ~         |          |                            |
| Intestazione: | Nessuna          |              |                                      | ~         |          |                            |
| Margini       |                  |              |                                      |           |          |                            |
|               | Alto:            | 0            | Sinistro: 0,5                        |           |          |                            |
|               | Basso:           | 0            | Destro: 0,5                          |           |          |                            |

5. Viene mostrato un prospetto PDF simile al seguente:

## Assenze Mese di: Ottobre

## Classe: TRIENNIO I.T.S.T. SETTORE TECNOLOGICO V. EMANUELE III

| Pr.      | Alunno                                                                                                    | 1<br>Do | 2<br>Lu | 3<br>Ma | 4<br>Me  | 5<br>Gi | 6<br>Ve | 7<br>Sa | 8<br>Do | 9<br>Lu | 10<br>Ma | 11<br>Me | 12<br>Gi | 13<br>Ve | 14<br>Sa | 15<br>Do | 16<br>Lu | 17<br>Ma | 18<br>Me | 19<br>Gi | 20<br>Ve | 21<br>Sa | 22<br>Do | 23<br>Lu | 24<br>Ma | 25<br>Me | 26<br>Gi | 27<br>Ve | 28<br>Sa | 29<br>Do | 30<br>Lu        | 31<br>Ma |
|----------|----------------------------------------------------------------------------------------------------|---------|---------|---------|----------|---------|---------|---------|---------|---------|----------|----------|----------|----------|----------|----------|----------|----------|----------|----------|----------|----------|----------|----------|----------|----------|----------|----------|----------|----------|-----------------|----------|
| 1        |                                                                                                    |         |         |         | 12*      | 12      |         |         |         |         |          |          |          |          |          |          |          |          |          |          |          |          |          |          |          |          |          |          |          |          |                 |          |
| 2        |                                                                                                    |         |         |         |          |         |         |         |         |         |          |          |          |          |          |          |          |          |          |          |          |          |          |          |          |          |          |          |          |          | $ \rightarrow $ | -        |
| 3        | -                                                                                                    |         |         | A       | 12       | U4      |         |         |         |         |          |          |          |          |          |          |          |          |          |          |          |          |          |          |          |          |          |          |          |          |                 | -        |
| 4        |                                                                                                    |         | Α       |         |          |         | Α       |         |         |         |          |          |          |          |          |          |          |          |          |          |          |          |          |          |          |          |          |          |          |          |                 |          |
| 5        |                                                                                                    |         | A       |         | <u> </u> | •       | Δ       |         |         |         |          |          |          |          |          |          |          |          |          |          |          |          |          |          |          |          |          |          |          |          | $\rightarrow$   |          |
| 6        |                                                                                                    |         | ^       |         | <u> </u> | _       | ^       |         |         |         |          |          |          |          |          |          |          |          |          |          |          |          |          |          |          |          |          |          |          |          | $\vdash$        |          |
| 0        |                                                                                                    |         |         |         |          | ~       | ~       |         |         |         |          |          |          |          |          |          |          |          |          |          |          |          |          |          |          |          |          |          |          |          |                 |          |
| <u>′</u> |                                                                                                    |         | A       | A       | A        |         |         |         |         |         |          |          |          |          |          |          |          |          |          |          |          |          |          |          |          |          |          |          |          |          |                 |          |
| 8        |                                                                                                    |         |         |         |          |         |         |         |         |         |          |          |          |          |          |          |          |          |          |          |          |          |          |          |          |          |          |          |          |          |                 |          |
| 9        |                                                                                                    |         |         |         |          | Α       |         |         |         |         |          |          |          |          |          |          |          |          |          |          |          |          |          |          |          |          |          |          |          |          |                 |          |
| 10       | preserve and and and and and and and and and and                                                                |         |         |         |          |         |         |         |         |         |          |          |          |          |          |          |          |          |          |          |          |          |          |          |          |          |          |          |          |          |                 |          |
| 11       | -                                                                                                    |         |         |         |          |         |         |         |         |         |          |          |          |          |          |          |          |          |          |          |          |          |          |          |          |          |          |          |          |          |                 |          |
| 12       |                                                                                                    |         |         |         |          |         | Α       |         |         |         |          |          |          |          |          |          |          |          |          |          |          |          |          |          |          |          |          |          |          |          |                 |          |
| 13       |                                                                                                    |         | Α       |         |          |         |         |         |         |         |          |          |          |          |          |          |          |          |          |          |          |          |          |          |          |          |          |          |          |          |                 | $\neg$   |
| 14       | -                                                                                                    |         |         |         |          |         |         |         |         |         |          |          |          |          |          |          |          |          |          |          |          |          |          |          |          |          |          |          |          |          |                 | -        |
| 15       |                                                                                                    |         | A       |         | -        |         | Α       |         |         | U       |          |          |          |          |          |          |          |          |          |          |          |          |          |          |          |          |          |          |          |          | $\rightarrow$   | -        |
| 16       | -                                                                                                    |         | Δ       |         | <u> </u> | 12      |         |         |         | -       |          |          |          |          |          |          |          |          |          |          |          |          |          |          |          |          |          |          |          |          | $\vdash$        |          |
| 10       |                                                                                                    |         | ^       |         |          | 12      |         |         |         |         |          |          |          |          |          |          |          |          |          |          |          |          |          |          |          |          |          |          |          |          | $ \rightarrow $ |          |
| 17       |                                                                                                    |         |         |         |          | A       |         |         |         |         |          |          |          |          |          |          |          |          |          |          |          |          |          |          |          |          |          |          |          |          | $\vdash$        |          |
| 18       | -                                                                                                    |         |         |         |          |         |         |         |         |         |          |          |          |          |          |          |          |          |          |          |          |          |          |          |          |          |          |          |          |          |                 |          |
| 19       |                                                                                                    |         | 11      |         |          |         |         |         |         | 12*     |          |          |          |          |          |          |          |          |          |          |          |          |          |          |          |          |          |          |          |          |                 |          |
| 20       |                                                                                                    |         |         |         |          |         |         |         |         | Α       |          |          |          |          |          |          |          |          |          |          |          |          |          |          |          |          |          |          |          |          |                 |          |
| 21       | the second second second second second second second second second second second second second second second se |         | 12      |         |          |         | 12      |         |         | 12*     |          |          |          |          |          |          |          |          |          |          |          |          |          |          |          |          |          |          |          |          |                 |          |

\* Assenze Ingiustificate